# How to download a certificate of service

Author: Trainer L
 Updated: 3 years ago

### Downloading your certificate of service

This guide will show you how to download your UNV certificate of service.

### Click your profile icon

| candidates 🧔 En 🗸 |
|-------------------|
|                   |
| Status            |
|                   |
|                   |
|                   |
|                   |
|                   |
|                   |
|                   |
|                   |
|                   |
|                   |
| 💬 Need Help?      |
|                   |

### **Open the Document Library**

| ≡                                     |                                                                            |                                                        | candidates 🍞 En 🗸 |                                      |
|---------------------------------------|----------------------------------------------------------------------------|--------------------------------------------------------|-------------------|--------------------------------------|
| •                                     | K Back                                                                     | Banking information                                    |                   |                                      |
| Dashboard<br>E<br>DoAs<br>Assignments | Personal information<br>First name<br>Yoshi<br>Date of birth<br>te/09/1959 | Last name<br>Dino<br>Gender<br>Other                   |                   | Voshi Dino<br>Profile<br>My Learning |
| Ø                                     | Personal email                                                             |                                                        |                   | My Contracts                         |
| Explore                               |                                                                            |                                                        |                   | My Banking                           |
|                                       |                                                                            |                                                        |                   | My Payments                          |
|                                       | Bank accounts Complete                                                     |                                                        |                   | Document Library                     |
|                                       | Bank name German Bank                                                      | Bank city -                                            |                   | Change Email                         |
|                                       | Bank country Germany<br>Branch name -                                      | Branch code -<br>Account holder name Michael Lee Famil |                   | Change Password                      |
| 4                                     | Swift code DEEFFRRF                                                        | Check digit 3232                                       |                   | •                                    |

# **Click 'Assignment'**

| =           |                         |                |              |                     |               |         | Yo sh<br>Can dida | ii 🌏 En 🔨  | ·                                                                                                    |
|-------------|-------------------------|----------------|--------------|---------------------|---------------|---------|-------------------|------------|----------------------------------------------------------------------------------------------------|
| Dashboard   |                         |                | Yosh         | i, Document library |               |         | _                 |            | > view of the second second se |
| DoAs        | 7 columns selected      | ~ <b>\$</b>    |              |                     |               |         | o up              | pload file |                                                                                                    |
| Ê           | Name †↓                 | Description †↓ | File type †↓ | Last updated †↓     | Updated by †↓ | Size †↓ | isVerified †↓     | ٥          | Profile                                                                                                    |
| Assignments | Academic qualifications |                |              |                     |               |         |                   |            | My Learning                                                                                                    |
| Ø           | Assignment              |                |              |                     |               |         |                   |            | My Contracts                                                                                                    |
| Explore     | E Dependents            |                |              |                     |               |         |                   |            | My Banking                                                                                                    |
|             |                         |                |              |                     |               |         |                   |            | My Payments                                                                                                    |
|             |                         |                |              |                     |               |         |                   |            | Document Library                                                                                                    |
|             |                         |                |              |                     |               |         |                   |            | Change Email                                                                                                    |
|             |                         |                |              |                     |               |         |                   |            | Change Password                                                                                                    |
|             |                         |                |              |                     |               |         |                   |            |                                                                                                    |
|             |                         |                |              |                     |               |         |                   |            |                                                                                                    |

# **Choose the assignment**

If you have served in multiple assignments, choose the one for the certificate you want to download.

| =           |                             |                |              |                 |               |         | Yoshi<br>Candidat | es 🌎 🛛 En 🗸 |   |                  |
|-------------|-----------------------------|----------------|--------------|-----------------|---------------|---------|-------------------|-------------|---|------------------|
| Dashboard   |                             |                | Yoshi, Do    | cument library  |               |         |                   |             | > | Yoshi Dino       |
| 1E          |                             |                |              |                 |               |         | 🗗 Up              | load file   |   |                  |
| DoAs        | 7 columns selected 🗸 🗸      | \$             |              |                 |               |         |                   |             |   |                  |
| e           | Name †↓                     | Description †↓ | File type †↓ | Last updated †↓ | Updated by †↓ | Size †↓ | isVerified †↓     | ٥           |   | Profile          |
| Assignments | <b>•</b> •                  |                |              |                 |               |         |                   |             |   | My Learning      |
| Ø           | Assignment 1667781850231040 |                |              |                 |               |         |                   |             |   | My Contracts     |
| Explore     |                             |                |              |                 |               |         |                   |             |   | My Banking       |
|             |                             |                |              |                 |               |         |                   |             |   | My Payments      |
|             |                             |                |              |                 |               |         |                   |             |   | Document Library |
|             |                             |                |              |                 |               |         |                   |             |   | Change Email     |
|             |                             |                |              |                 |               |         |                   |             |   | Change Password  |
|             |                             |                |              |                 |               |         |                   |             |   |                  |

### Double click on the file to download

| Dashboard   | Assignment number<br>1667781850231040<br>Country<br>Venezuele |                | 2<br>2<br>1<br>1     | DoA title<br>Serving Volunteers Demo<br>lost entity<br>Austroom Kingdom |               |           | C Upi         | oad file | > Voshi Dino     |
|-------------|---------------------------------------------------------------|----------------|----------------------|-------------------------------------------------------------------------|---------------|-----------|---------------|----------|------------------|
| 6           | 7 columns selected                                            | ~ \$           |                      |                                                                         |               |           |               |          | Profile          |
| Assignments | Name †↓                                                       | Description †↓ | File type †↓         | Last updated †↓                                                         | Updated by †↓ | Size †↓   | isVerified †↓ | ٥        | My Learning      |
| 0           | •                                                             |                |                      |                                                                         |               |           |               |          | My Contracts     |
| Explore     | COA                                                           |                |                      |                                                                         |               |           |               |          | My Banking       |
|             | Contract                                                      |                |                      |                                                                         |               |           |               |          | M. Dumanta       |
|             | End of assignment                                             |                |                      |                                                                         |               |           |               |          | my Payments      |
|             | 08/11/2021 15:00:10.pdf                                       |                | Offer letter         | 11/08/2021                                                              | Event         | 1.344 MB  |               |          | Document Library |
|             | 08/11/2021 15:04:48.pdf                                       | -              | Offer letter         | 11/08/2021                                                              | Event         | 1.345 MB  |               |          | Change Email     |
|             | 08/11/2021 15:28:52.pdf                                       | -              | Contract             | 11/08/2021                                                              | Event         | 1.342 MB  |               |          | Change Password  |
|             | 08/17/2021 08:56:18.pdf                                       | <b>)</b> .     | Certificate (Onsite) | 17/08/2021                                                              | Event         | 58.584 KB |               |          |                  |

# Or click here to download or share via a link

| Image: Columns selected     Image: Columns selected                                                                                                    | Dashboard   | Assignment number<br>1667781850231040<br>Country<br>Venezuela |                | Di<br>2 :<br>Hit     | <b>DA title</b><br>Serving Volunteers Demo<br><b>Dest entity</b><br>Ishroom Kingdom |               |           | G Uple        | oad file | >                |
|----------------------------------------------------------------------------------------------------|-------------|---------------------------------------------------------------|----------------|----------------------|-------------------------------------------------------------------------------------|---------------|-----------|---------------|----------|------------------|
| 2 columns select             1             2 columns select             1             2 columns             2 columns             2             2 columns             2             2 columns             2             2 columns             2             2                                                                                                    | DoAs        |                                                               |                |                      | -                                                                                   |               |           |               |          |                  |
| Image: Segment of Segment of Seg | <b>A</b>    | 7 columns selected                                            | ~ <b>¢</b>     |                      |                                                                                     |               |           |               |          | Profile          |
|                                                                                                    | Assignments | Name †↓                                                       | Description †↓ | File type †↓         | Last updated †↓                                                                     | Updated by †↓ | Size †↓   | isVerified †↓ | ٥        | My Learning      |
| <br><br><br><br><br><br><br><br><br><br><br><br><br><br><br><br><br><br><br><br><br><br><br><br><br>                                                                                                    |             | <b>•</b>                                                      |                |                      |                                                                                     |               |           |               |          | My Contracts     |
| ■ Contract          ■ End of assignment           ■ Contract          ■ Contract          ■ Contrent <th>Explore</th> <th>COA</th> <th></th> <th></th> <th></th> <th></th> <th></th> <th></th> <th></th> <th>My Banking</th>                                                                                                    | Explore     | COA                                                           |                |                      |                                                                                     |               |           |               |          | My Banking       |
| Image: Control of assignment       Image: Control of Control of Contro                  |             | Contract                                                      |                |                      |                                                                                     |               |           |               |          | My Payments      |
| Document Library           Document Library           Document                                                                                                    |             | 늘 End of assignment                                           |                |                      |                                                                                     |               |           |               |          | ing r dyments    |
| 📾 08/11/2021 15:04:48 pdf - Offer letter 11/08/2021 Event 1:345 MB                                                                                                    |             | 👼 08/11/2021 15:00:10.pdf                                     |                | Offer letter         | 11/08/2021                                                                          | Event         | 1.344 MB  |               |          | Document Library |
| Change Descuard                                                                                                    |             | 08/11/2021 15:04:48.pdf                                       |                | Offer letter         | 11/08/2021                                                                          | Event         | 1.345 MB  |               |          | Change Email     |
| Charge rassword . Contract 11/08/2021 Event 1.342 MB                                                                                                    |             | 08/11/2021 15:28:52.pdf                                       |                | Contract             | 11/08/2021                                                                          | Event         | 1.342 MB  |               |          | Change Password  |
| 📾 08/17/2021 08:56:18.pdf - Certificate (Onsite) 17/08/2021 Event 58:584 KB                                                                                                    |             | 08/17/2021 08:56:18.pdf                                       |                | Certificate (Onsite) | 17/08/2021                                                                          | Event         | 58.584 KB |               | <b>F</b> |                  |